## Atualizações

## 2.9.5

#### IMPORTANTE

A partir desta versão a senha utilizada pelo serviço do VA não é mais criptografada e sim a senha DECRIPTOGRAFADA, exemplo senha K, masterkey e etc. Exemplo do .ini

```
*VA_WS - Bloco de Notas
Arquivo Editar Formatar Exibir Ajuda
[Dados]
Port=8088
[DB]
HOST=192.168.0.239
DATABASE=INTELLIWARE_SOLUTIONS
USER=SYSDBA
PASSWORD=k
;PASSWORD=aw==
[Printer]
NAME='ELGIN i9(USB)'|
```

# Removido o campo fixo da observação do orçamento

Foi removido o campo OBS que era fixado em todos os orçamentos enviados em formato PDF. Essa informação pode ser configurada no momento da instalação do serviço e ela é informada no arquivo de configuração do mesmo.

Last update: 2025/06/10 19:38 manuais:vendaassistida:versao-1 http://wiki.iws.com.br/doku.php?id=manuais:vendaassistida:versao-1&rev=1749580729

| *VA_WS - Bloco de Notas              | - | × |
|--------------------------------------|---|---|
| Arquivo Editar Formatar Exibir Ajuda |   |   |
| [DADOS]<br>PORT=8088                 |   | ^ |
| [GENERAL]                            |   |   |
| LICENSE_CHECK_INTERVAL=15            |   |   |
| [DB]                                 |   |   |
| HOST=192.168.0.239                   |   |   |
| DATABASE=INTELLIWARE_SOLUTIONS       |   |   |
| USER=sysdba                          |   |   |
| PASSWORD=k                           |   |   |
| [PRINTER]                            |   |   |
| NAME="ELGIN i9(USB)"                 |   |   |
| [BUDGET]                             |   |   |
| DBS="Teste de Impressão Padrão"      |   |   |
| [W]                                  |   |   |
| LOG_ENABLED=1                        |   |   |
|                                      |   |   |
|                                      |   |   |

# Removido o campo CÓDIGO do CLIENTE

Foi removido o campo "código" ao realizar um novo cadastro de clientes e tratado caracter especial vindo dos correios quando o endereço possui hífen (por exemplo).

## 3.2.0

## Modo de impressão

Para acessar a configuração, o usuário deverá acessar o menu lateral, deslizando o dedo na tela horizontalmente da esquerda para a direita na tela de orçamento.

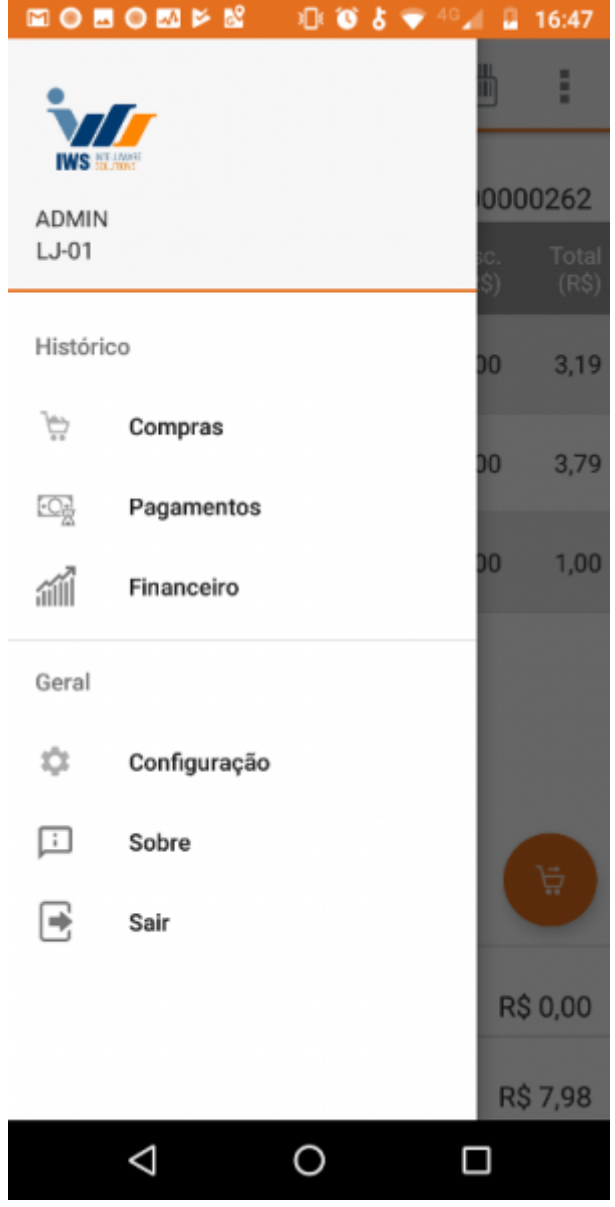

#### Menu lateral da tela de orçamento

Ao abrir a tela de configuração na categoria **Impressão** clique em **"Modo de impressão"**. Conforme demonstra a figura abaixo.

| 14:42 🗩 🖗 🗣 |            | 9.0.0                                                                                                    | 🙆 🐿 🕾 Mail at 54% 🚳                      |  |  |
|-------------|------------|----------------------------------------------------------------------------------------------------|------------------------------------------|--|--|
|             | <          | Configurações                                                                                              |                                          |  |  |
|             |            | Impressão                                                                                                  |                                          |  |  |
|             | ð          | Modo de impressão<br>Usar impressora Sewoo                                                                 | ]                                        |  |  |
|             |            | Usar a impressora bluetooth da Sewoo<br>LK_P400_BT (40:19:20:11:1D:43)                                     |                                          |  |  |
|             | <b>7</b> 7 | Solicitar impressão<br>Solicitar impressão após<br>pedido                                                  | confirmar                                |  |  |
|             | 123        | Solicitar número de có<br>Essa configuração só terá<br>quando a configuração M<br>impressão Android estive | opias<br>i efeito<br>odo<br>r desativada |  |  |
|             |            | Orçamento                                                                                                  |                                          |  |  |
|             | 1          | Quantidade automátic<br>Inserir a quantidade do ite<br>automaticamente                                     | em D                                     |  |  |
|             | <b>∱</b> ₹ | Iniciar como consumio<br>Iniciar o orçamento como<br>consumidor                                            | dor                                      |  |  |
|             | 000        | Teclado numérico<br>Utilizar teclado numérico<br>de itens                                                  | na pesquisa 🏾 🗩                          |  |  |
|             |            | III O                                                                                                    | <                                        |  |  |
|             |            |                                                                                                    |                                          |  |  |

#### Tela de configuração

Será aberto uma nova janela com as opções de modos de impressões aceitos no aplicativo.

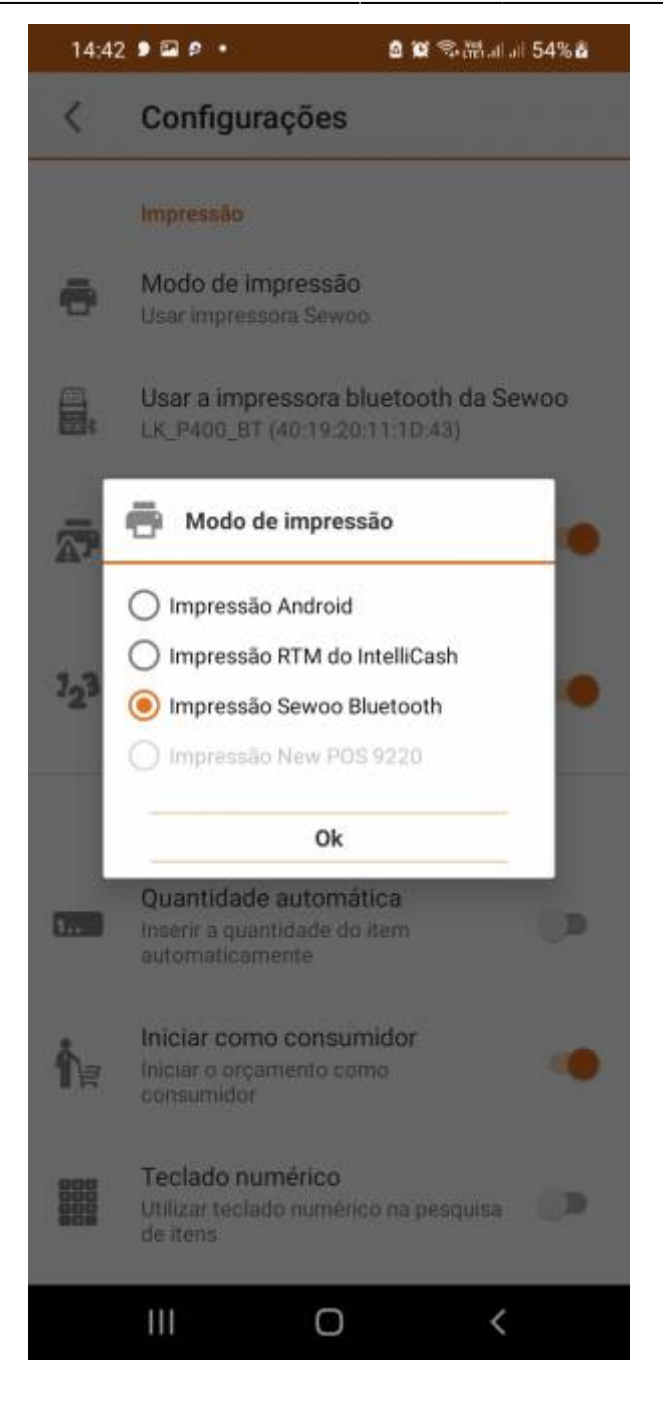

#### Tela de configuração

- 1. **Impressão Android:** Esse modo utilizará as impressoras ja definidas e configurados no sistema operacional Android.
- 2. **Impressão RTM do IntelliCash:** Esse modo irá utilizar o WebService do VA para imprimir em uma impressora configurada no servidor utilizando o mesmo template de impressão do IntelliCash através do RTM.
- 3. Impressão Sewoo Bluetooth: Esse modo utiliza a impressora Sewoo Bluetooth.
- 4. Impressão New POS 9220: Esse modo imprime direto nos dispositivo New POS 9220.

O modo New POS 9220 só ficará disponivel em equipamentos da New POS 9220.

### Usar a impressora bluetooth da Sewoo

Na categoria **Impressão** clique em **"Usar a impressora bluetooth da Sewoo"**. Conforme demonstra a figura abaixo.

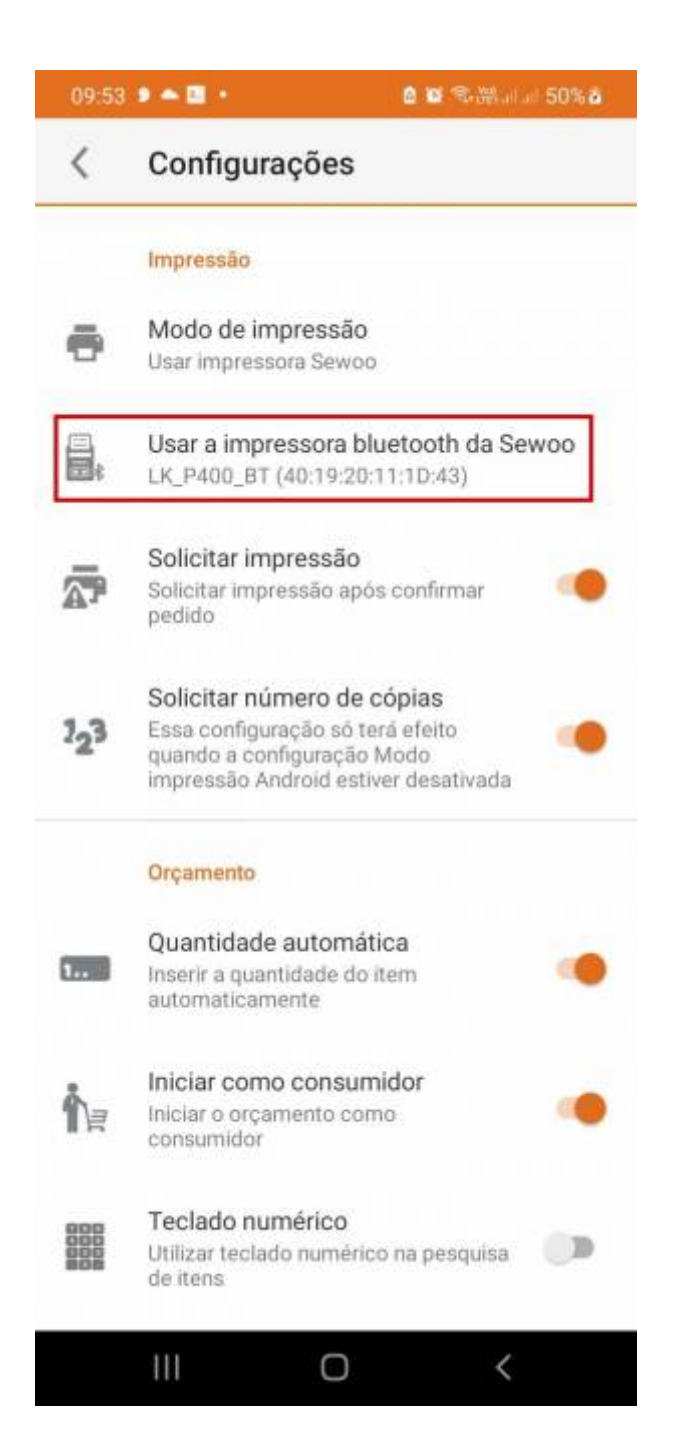

#### Tela de configuração

Será aberto uma nova janela com os dispositivos de bluetooth disponíveis. Conforme demonstra a figura abaixo.

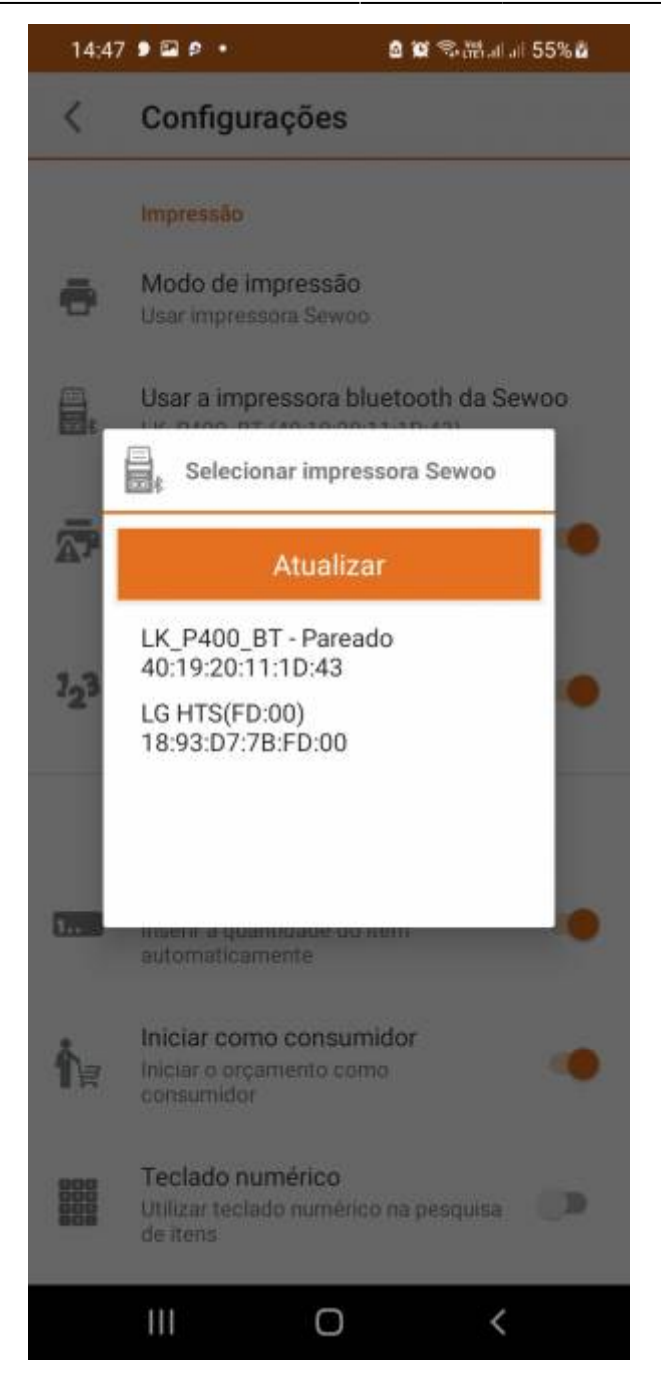

#### Tela de configuração

Caso não apareça o dispositivo desejado clique no botão **"Atualizar**". Clique no dispositivo desejado e confirme a ação para parear.

Verifique se o bluetooth está ativado no dispositivo. Verifique as permissões de uso do bluetooth no aplicativo.

## 3.3.0

#### PEDIDO DE ITENS FALTANTES

Nesta versão o Venda Assistida apresenta a nova funcionalidades de Pedido de itens faltantes.

Nessa funcionalidade durante o orçamento o usuário consegue identificar os itens que não possuem estoque suficiente para concluir o orçamento. O usuário é alertado ao tentar confirmar o orçamento e é apresentado como opção de realizar um pedido para esses itens faltantes.

#### Versões minimas:

- IntelliCash: 3.001.019.000
- Serviço do Venda Assitida: 3.3.0

Versao do **Venda Assistida Mobile** é compativel com o **Serviço** do Venda Assistida **3.2.0**, porém funcionalidade **Pedido de itens faltantes** fica desativada.

Para ativar essa funcionalidade o usuário administrador do IntelliCash precisa ativar a Configuração 1026

From: http://wiki.iws.com.br/ - **Documentação de software** 

Permanent link: http://wiki.iws.com.br/doku.php?id=manuais:vendaassistida:versao-1&rev=1749580729

Last update: 2025/06/10 19:38